## Печать через сервер Mobile SMARTS с мобильного устройства

Последние изменения: 2024-03-26

Печать из выполняемой на ТСД операции через сервер печати происходит следующим образом:

- Предварительно нужно добавить принтер в панели управления и произвести его настройку. Если это офисный принтер, то нужно попробовать произвести тестовую печать. Если это этикеточный принтер и хочется печатать на него RAW-этикетки, то в свойстве "Модель принтера" нужно указать имя папки с RAWэтикетками под этот принтер (см. структуру папок для шаблонов этикеток),
- 2. Пользователь на мобильном устройстве находится в той операции, где предусмотрена печать или подключение принтера. Он осуществляет выбор принтера с помощью действия «Выбор принтера». Выбирать принтер не обязательно, если либо а) принтер уже выбирался ранее и в программе конфигурации программистом прописано, что URL выбранного принтера где-то запоминается на будущее и затем восстанавливается при попытке печати, либо б) используется привязка принтера по пользователю, по складу или по типу документа, что удобно для больших складов.
- 3. Действие печати этикетки подготавливает и отправляет данные на сервер Mobile SMARTS, вместе с данными отправляется "Имя этикетки" и имя принтера.
- 4. Сервер Mobile SMARTS ищет шаблон этикетки по указанному имени этикетки и имени принтера. На сервере может быть несколько этикеток с одним именем, в вариантах для печати на разные модели принтеров (см. структуру папок для шаблонов этикеток).
- 5. Сервер Mobile SMARTS отправляет другой службе, которая называется сервер печати Mobile SMARTS, исходный код выбранного шаблона этикетки и все данные для заполнения. Обычно служба сервера печати автоматически установлена рядом с просто сервером, на том же компьютере. Сервер печати выделен отдельно, в отдельную службу, потому что иногда иногда для печати нужно слишком много прав, потому что печать подвисает и т.п.
- На сервере печати формируется готовая этикетка, которая затем отправляется на принтер, используя стандартные методы печати Windows, либо, в случае RAW этикеток, напрямую: через USB, сеть или COM\ LPT порты.

Для печати RAW-этикеток на этикеточные принтеры необходимо указать название модели принтера, которое будет совпадать с названием папки, в которой лежат RAW-этикетки под этот принтер:

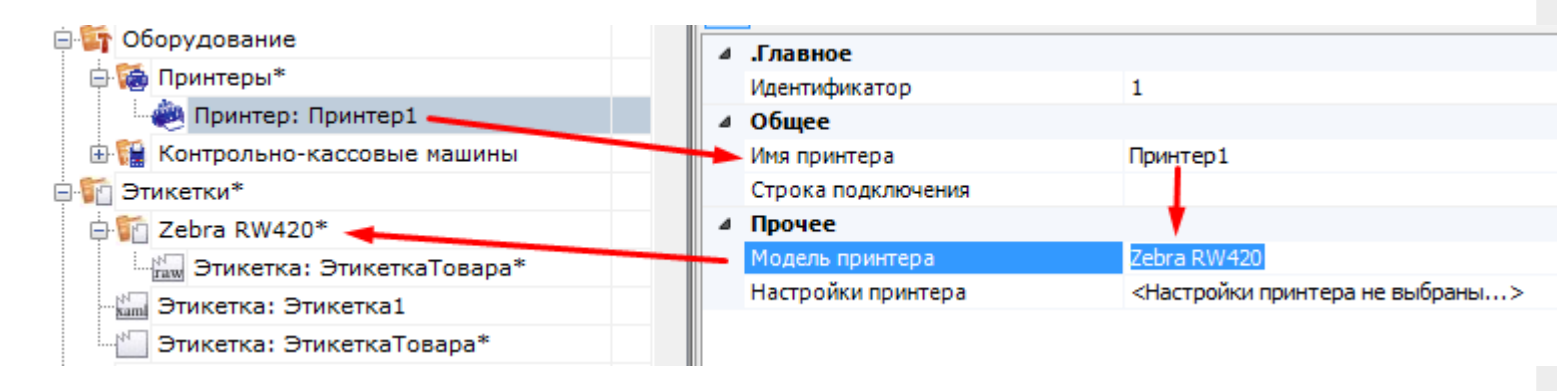

Для печати LBL или XAML этикеток, которые созданы в визуальном редакторе, достаточно просто произвести настройку принтера и выполнить пробную печать:

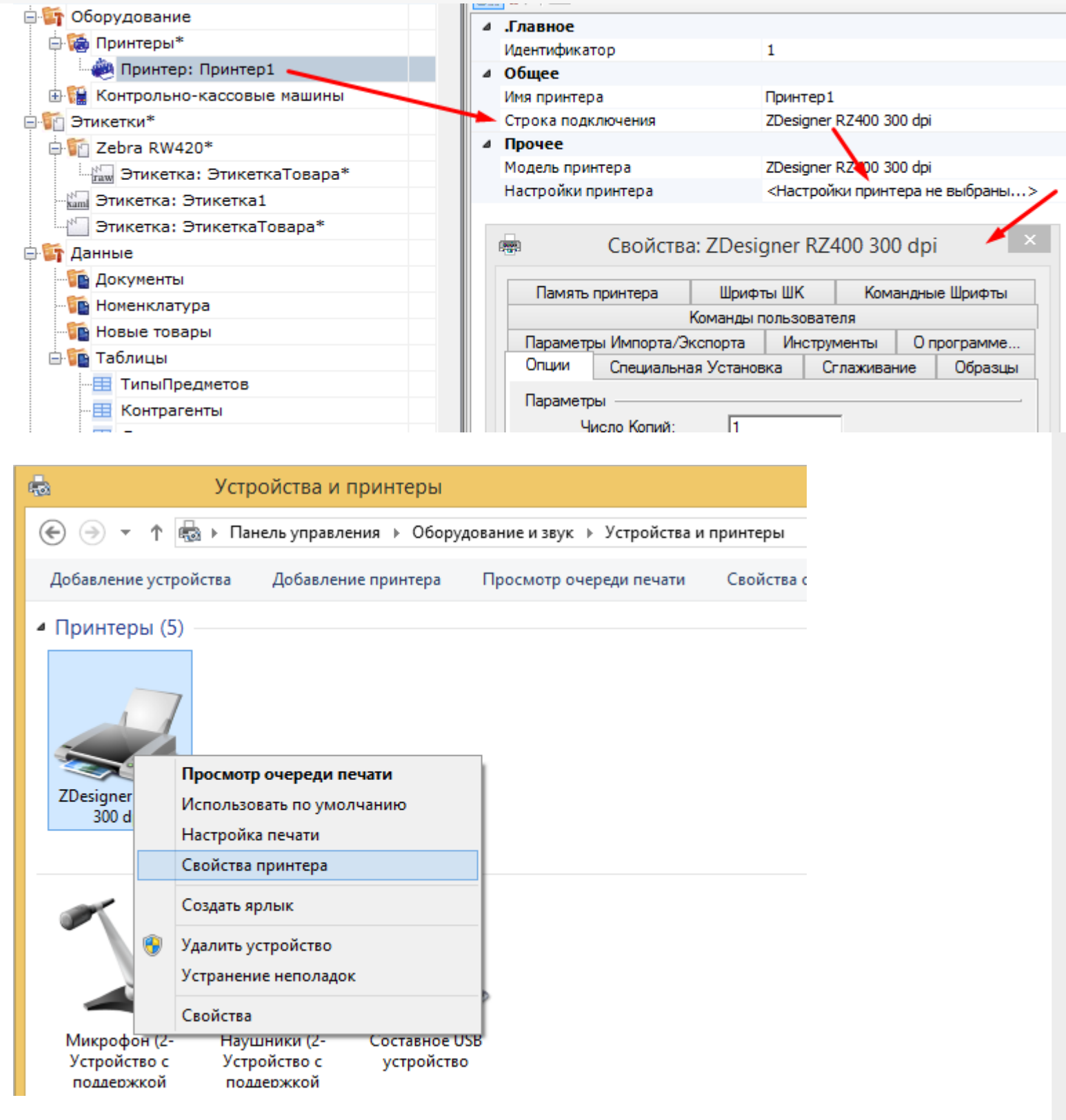

| $\sim$ |     | FR | ΕN | CF  | RH | <br>3/3 |
|--------|-----|----|----|-----|----|---------|
| L      | LLV | LL |    | UL. | пυ | <br>5/5 |

|                                                                                           | C           | войсте                  | a: ZDesigr     | ner RZ400           | ) 300 dpi | ×                  |  |  |
|-------------------------------------------------------------------------------------------|-------------|-------------------------|----------------|---------------------|-----------|--------------------|--|--|
| Прочее                                                                                    | Образцы     | Язык                    | Шрифты ШК      | Командн             | ые Шрифты | О программе        |  |  |
| Общие                                                                                     | Доступ Г    | Порты Дополнителя       |                | ю Управление цветом |           | Безопасность       |  |  |
| <u>P</u> acnon                                                                            | южение:     | ZDesigner RZ400 300 dpi |                |                     |           |                    |  |  |
| Комме                                                                                     | нтарий:     |                         |                |                     |           |                    |  |  |
| Моде <u>л</u> ь: ZDesigner RZ400 300 dpi<br>Возможности<br>Цвет: Нет Используемая бумага: |             |                         |                |                     |           |                    |  |  |
| Двус                                                                                      | торонняя г  | іечать: Н               | Нет            | User defined        |           |                    |  |  |
| Сши                                                                                       | ватель: Нет | г данных                | c              |                     |           |                    |  |  |
| Скорость: Нет данных                                                                      |             |                         |                |                     |           |                    |  |  |
| Макс. разрешение: 300 тчк/дюйм                                                            |             |                         |                |                     |           |                    |  |  |
|                                                                                           |             |                         | <u>Н</u> астро | ойка                | Пробн     | ая пе <u>ч</u> ать |  |  |
|                                                                                           |             |                         | ОК             | Отмена              | Применить | Справка            |  |  |

Если на каком-то из предыдущих этапов возникла ошибка, она записывается в лог ошибок на мобильном устройстве и на сервере Mobile SMARTS. На мобильном устройстве ошибка выдаётся на экран, после чего алгоритм на мобильном устройстве переходит из действия печати этикетки к действию, указанному в действии печати этикетки в свойстве «При ошибке печати» (см. алгоритмы в Mobile SMARTS).

## Не нашли что искали?

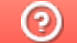

Задать вопрос в техническую поддержку